# Ecrea 操作マニュアル ホーム

株式会社エクレアラボ

## 目次

| ホーム        | 1 |
|------------|---|
| [表示設定]     | 1 |
| [検索窓]      | 3 |
| [メニュー、ボタン] | 5 |
| [インフォサーチ]  | 6 |

ホーム

Ecrea にログインすると、最初にホームが表示されます。

このホームでは、今日以降の予定や Ecrea 内で届いたメッセージなどを確認する事が出来ます。

#### [表示設定]

| ■ 价Ecrea  |                        | ■顧客 ▼ 検索      | ₿ ୭0       | ≛田中 ─郎 ? ∽□ク      | アウト |
|-----------|------------------------|---------------|------------|-------------------|-----|
| ₼ѫ−⊿      | ₲ѫ−ム                   |               |            | <mark>.</mark>    | 示設定 |
|           | 昔カレンダー<<前週 今日 次週>>     |               |            |                   | ¢   |
| 顧客情報      | 12/04(金) 12/05(土) 12/0 | 6(日) 12/07(月) | 12/08(火)   | 12/09(水) 12/10(木) |     |
| ■顧客社員情報   |                        |               | 6          | 6 🛛 🛛 🖸           |     |
|           | -                      |               |            |                   |     |
| ✓ ToDo    | のメッセージ                 | 区既読く          | ToDo 🔅     | + 新規              | ゴ完了 |
| 活動情報      | ☑ 通知種類 送信日 送信者 内容      | 0             | ☑ ToDo名 分類 | 優先度 期限日           |     |
|           | 該当なし                   |               |            | 該当なし              |     |
|           |                        |               |            |                   |     |
| <u> </u>  | ♀インフォサーチ □ 0件非表示       |               | G          | 最新取得│↓並べ替え│+追加│>  | ×解除 |
|           | ☑ 件数 リスト名              |               | 種別         | 取得時間              |     |
| □ 室案件情報 > |                        | 該当な           | L          |                   |     |

# ◆表示設定 をクリックすると、ホームの項目の削除や移動することが出来ます。

| ፝ <u>ዀ</u> π−⊿                            |       |       |          |         |           |                  | +項 | 目追加  ②設定  × | クリア 🛛 キャンセル  |
|-------------------------------------------|-------|-------|----------|---------|-----------|------------------|----|-------------|--------------|
| <ul> <li>カレンダー</li> <li>サイズ 削除</li> </ul> |       |       |          |         |           |                  |    |             |              |
| 12/04(金)                                  | 12/0  | )5(±) | 12/06(日) | 12/07() | 3)        | 12/08 <b>(</b> 火 | )  | 12/09(水)    | 12/10(木)     |
| 9 🛛 🗎                                     |       |       | 6 🛛      | 9 🛛     |           | <b>S</b>         |    | 9 🛛         | 6            |
|                                           |       |       |          |         |           |                  |    |             |              |
| ロメッセージ                                    | ナイズ 削 | 除     |          | ☑既読     | ØT(       | oDoサイズ 削         | 除  |             | +新規 🗹完了      |
| ☑ 通知種類 i                                  | 送信日   | 送信者   | 内容       |         | $\square$ | ToDo名            | 分類 | 優先度 期限日     |              |
|                                           |       | 該当な   | :U       |         |           |                  |    | 該当なし        |              |
|                                           |       |       |          |         |           |                  |    |             |              |
| \$インフォサー                                  | チサイス  | ズ削除   |          |         |           |                  | C  | ●最新取得 ① 並べ  | 替え + 追加 × 解除 |

| Ŷ. | インフォサーチ | ナイズ」削除 |      | ●最新取得」↓並べ替え」 | + 追加 × 解除 |
|----|---------|--------|------|--------------|-----------|
| V  | 件数      | リスト名   |      | 種別           | 取得時間      |
|    |         |        | 該当なし |              |           |

サイズをクリックすると、項目のサイズを変更することが出来ます。

削除をクリックすると、項目を削除する事が出来ます。

+ 項目追加をクリックすると、削除した項目を復活することが出来ます。

②設定
 をクリックすると、変更を保存してホームへ戻ります。

#### ×クリアをクリックすると、初期状態に戻ります。

⊗キャンセルをクリックすると、変更を保存せずホームへ戻ります。

## 項目の並び順を変更する場合は、項目名横にカーソルを移動してののように変更しドラッグ&ドロップします。

| িন           | к <b>−</b> Ъ                               |          |          |     |          | +項目追     | 加 🕢 設定 🗙 クリ | ア 🛛 キャンセル |
|--------------|--------------------------------------------|----------|----------|-----|----------|----------|-------------|-----------|
| 0)           | メッセージサイズ 削                                 | 除        | [        | ☑既読 | ⊘ToDoサイズ | 削除       |             | +新規 🗹 完了  |
| $\checkmark$ | 通知種類 送信日                                   | 送信者内容    |          |     | ☑ ToDo名  | 分類       | 夏先度 期限日     |           |
|              | <ul> <li>ゴカレンダー</li> <li>サイズ 削除</li> </ul> | ÷        |          |     |          |          |             |           |
| Q -          | <mark>12/04(金)</mark>                      | 12/05(土) | 12/06(日) | 12  | 2/07(月)  | 12/08(火) | 12/09(水)    | 12/10(木)  |
| V            |                                            | 9        | 9        |     |          | 9 🛛      | 6           | 6 🛛       |
|              |                                            |          |          | 該当  | なし       |          |             |           |

#### 設定例:カレンダーの位置を変更し、メッセージのサイズを12に変更

| 位才           | <u>х</u> —Д                                                                                                    |          |          |          |          |          | ◎ 表示設定   |  |  |  |
|--------------|----------------------------------------------------------------------------------------------------|----------|----------|----------|----------|----------|----------|--|--|--|
| Qメッセージ [     |                                                                                                    |          |          |          |          |          |          |  |  |  |
| $\checkmark$ | 通知種類                                                                                                    | 送信日      | 送信者      |          | 内容       |          |          |  |  |  |
|              | 該当なし                                                                                                    |          |          |          |          |          |          |  |  |  |
| 世力           | ☆ か か し か の の し 、 の の の し 、 の の の し 、 の の し 、 の し 、 の し 、 の 、 |          |          |          |          |          |          |  |  |  |
| 12/0         | 04(金)                                                                                                    | 12/05(±) | 12/06(日) | 12/07(月) | 12/08(火) | 12/09(水) | 12/10(木) |  |  |  |
| 0            |                                                                                                    | 9        | 6        | 9 🛛      | 6        | 6        | 6        |  |  |  |
|              |                                                                                                    |          |          |          |          |          |          |  |  |  |

| 0 | ToDo 🔅 |    |         | +新規 🗹 完了 |
|---|--------|----|---------|----------|
| V | ToDo名  | 分類 | 優先度 期限日 |          |
|   |        |    | 該当なし    |          |

#### [検索窓]

画面上側の検索窓から顧客や社員などの検索をする事が出来ます。

| ■ 价Ecrea |          |           | ■顧客▼     | 検索       | ₿ ୭0     | \$田中 ─郎  | ? ליסלעם לי   |
|----------|----------|-----------|----------|----------|----------|----------|---------------|
| Ѩ҄ѫ−ム    | 心ホーム     |           |          |          |          |          | <b>②</b> 表示設定 |
|          | 世カレンダー   | <前週 今日 次道 | ≣>>      |          |          |          | <b>\$</b>     |
| 顧客情報     | 12/15(火) | 12/16(水)  | 12/17(木) | 12/18(金) | 12/19(±) | 12/20(日) | 12/21(月)      |
| ■顧客社員情報  | 9 🛛 🗎    | 9         | 9        | 9        | 6        | 9        | 9             |
|          |          |           |          |          |          |          |               |
| ToDo     | ロメッセージ   |           |          |          |          |          | ☑既読           |

■顧客▼

をクリックすると、検索する項目を選択する事が出来ます。

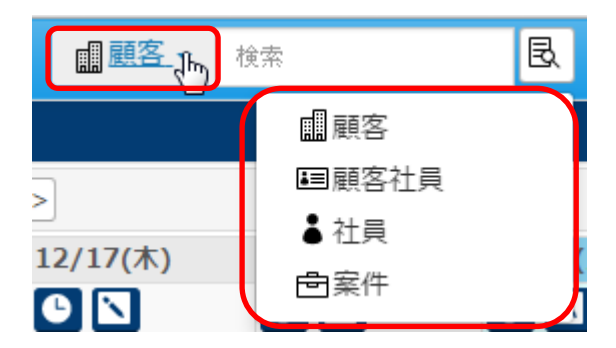

検索する名称を入力します。

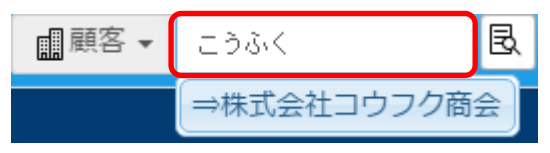

# 名称入力後にをクリックすると、検索結果が表示されます。

| ≡ Ecrea          | ■顧客 - こうふく                 |                           |
|------------------|----------------------------|---------------------------|
| Ѩ҄ѫ−ム            | ■ 顧客 目顧客リスト                |                           |
|                  | ■顧客 - 一覧                   | +新規 民検索                   |
| 顧客情報             | 国条件                        |                           |
| <b>這</b> 一顧客社員情報 | <b>顧客名</b> こうふく            | OR 🔻                      |
|                  | 自社担当者 🕜 👗 📠 🖉 自社担当者(サブ)を含む |                           |
|                  |                            | 1件 🔁 一括更新 🚺 CSV出力 🛃 CSV入力 |
| 活動情報             | 顧客名電話番号                    |                           |
| 日報一覧             | ◎ <b>□</b> 1 株式会社コウフク商会    |                           |

#### 名称入力後、下側に検索候補が表示されます。

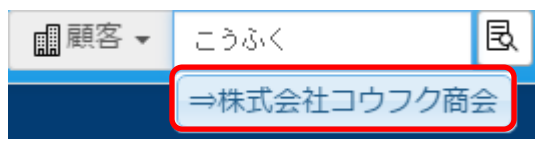

#### 検索候補をクリックすると、詳細が表示されます。

| 😑 Ecrea  |            |            | 顧顧答   |      | 注コウフク    | <sub>商会</sub> 🗄 | k 🗩 🕐  | 8 田中    | 一郎   | ?    | ∽ <i>□グ</i> ァウト |
|----------|------------|------------|-------|------|----------|-----------------|--------|---------|------|------|-----------------|
| Ѩ҄ѫ−ム    | 🖩 顧客 - 株式会 | 社コウフク商会    | È     |      |          |                 |        |         |      |      | 編集 🛄 削除         |
|          | ₽詳細        | ■顧客社員      |       | ■活動履 | 歴コ É     | 案件              | 「コプロダ  | クト ∩ フ  | りスタマ | マーボー | (ス)             |
| 顧客情報     | 顧客名        | 株式会社コウ     | フク商会  |      | 顧客       | 名かな             | こうふく   | (しょうかい  | ۸    |      |                 |
| ■顧客社員情報  | 顧客種別       |            |       |      | 顧客       | ランク             |        |         |      |      |                 |
|          | 業種         |            |       |      | きつ       | かけ              |        |         |      |      |                 |
| ⊘тоDo    | 顧客コード      |            |       |      | 郵便       | 番号              |        |         |      |      |                 |
|          | 住所         |            |       |      |          |                 |        |         |      |      |                 |
| 三  活動情報  | 電話番号       |            |       |      | FAX      | 番号              |        |         |      |      |                 |
| 日報一覧     | URL        |            |       |      | 資本       | 金               |        |         |      |      |                 |
|          | 決算月        |            |       |      | 支払       | 条件              |        |         |      |      |                 |
|          | 自社担当者      |            |       |      | 自社<br>ブ) | 担当者(サ           | +      |         |      |      |                 |
| □ 案件情報 > | 添付ファイル     |            |       |      |          |                 |        |         |      |      |                 |
| 同プロダクト   | 備考         |            |       |      |          |                 |        |         |      |      |                 |
|          | 未訪問期間      | 50日        |       |      | 最終       | 訪問日             | 2015/1 | 0/26(月) |      |      |                 |
| カスタマーボイス | 訪問回数       | 20         |       |      | 作成       | 者               | 田中一    | 郎       |      |      |                 |
| 「スノメール配信 | 作成日        | 2015/10/01 | 17:12 |      | 更新       | 者               | 田中一    | 一郎      |      |      |                 |
|          | 更新日        | 2015/10/12 | 17:19 |      |          |                 |        |         |      |      |                 |

#### [メニュー、ボタン]

ホームでは、さまざまなメニューやボタンがあります。

| ☆ホーム<br>☆ホーム<br>☆ホーム<br>☆ホーム<br>☆カレンダー <<前週 今日 次週>><br>12/15(火) 12/16(水) 12/17(木) 12/18(金) 12/19(土) 12/20(日) 12/21(                                                                                                    | ✿表示設定    |
|----------------------------------------------------------------------------------------------------|----------|
| □ カレンダー <<前週 今日 次週>><br>■ 顧客情報 12/15(火) 12/16(水) 12/17(木) 12/18(金) 12/19(土) 12/20(日) 12/21(                                                                                                    | <b>.</b> |
| IIIIIIIIIIIIIIIIIIIIIIIIIIIIIIIIIIIII                                                                                                    | <u>ب</u> |
|                                                                                                    | 月)       |
|                                                                                                    |          |
| ✓ ToDo Øメッセージ Ø展読 ØToD Ø                                                                                                    | 規 🗹 完了   |
| □ 活動情報                                                                                                    |          |
| 回     回     回     活動通     2015/1     山田<太                                                                                                    |          |
| 世カレンダー     2:51     2:51     2:51     2:51     2:51     2:51     2:51     2:51     2:51     2:51     2:51     2:51     2:51     2:51     2:51     2:51     2:51     2:51     2:51     2:51     2:51     2:51     2:51     2:51     2:51     2:51     2:51     2:51     2:51     2:51     2:51     2:51     2:51     2:51     2:51     2:51     2:51     2:51     2:51     2:51     2:51     2:51     2:51     2:51     2:51     2:51     2:51     2:51     2:51     2:51     2:51     2:51     2:51     2:51     2:51     2:51     2:51     2:51     2:51     2:51     2:51     2:51     2:51     2:51     2:51     2:51     2:51     2:51     2:51     2:51     2:51     2:51     2:51     2:51     2:51     2:51     2:51     2:51     2:51     2:51     2:51     2:51     2:51     2:51     2:51     2:51     2:51     2:51     2:51     2:51     2:51     2:51     2:51     2:51     2:51     2:51     2:51     2:51     2:51     2:51     2:51     2:51     2:51     2:51     2:51     2:51     2:51     2:51     2:51     2:51     2:51     2:51     2:51     2:51     2:51     2:51     2:51     2:51     2:51     2:51     2:51     2:51     2:51     2:51     2:51     2:51     2:51     2:51     2:51     2:51     2:51     2:51     2:51     2:51     2:51     2:51     2:51     2:51     2:51     2:51     2:51     2:51     2:51     2:51     2:51     2:51     2:51     2:51     2:51     2:51     2:51     2:51     2:51     2:51     2:51     2:51     2:51     2:51     2:51     2:51     2:51     2:51     2:51     2:51     2:51     2:51     2:51     2:51     2:51     2:51     2:51     2:51     2:51     2:51     2:51     2:51     2:51     2:51     2:51     2:51     2:51     2:51     2:51     2:51     2:51     2:51     2:51     2:51     2:51     2:51     2:51     2:51     2:51     2:51     2:51     2:51     2:51     2:51     2:51     2:51     2:51     2:51     2:51     2:51     2:51     2:51     2:51     2:51     2:51     2:51     2:51     2:51     2:51     2:51     2:51     2:51     2:51     2:51     2:51     2:51     2:51     2:51     2:51     2:51     2:51 |          |
| ②         インフォサーチ □ 0件非表示         ③         ②         4ンフォサーチ □ 0件非表示                                                                                                    | 加×解除     |
|                                                                                                    | 時間       |
|                                                                                                    |          |
|                                                                                                    |          |
|                                                                                                    |          |
| ▲ 社員情報 >                                                                                                    |          |
| ◆ システム管理                                                                                                    |          |
| ⊗閉じる                                                                                                    |          |
|                                                                                                    |          |

◎閉じる または、 = をクリックすると、メニューを閉じることが出来ます。

再度をクリックすると、メニューを開くことが出来ます。

合Ecreaをクリックすると、他メニューの画面からホームへ戻ることが出来ます。

をクリックすると、届いたメッセージの概要を確認することが出来ます。

▲田中 一郎 をクリックすると、社員情報を確認、編集することが出来ます。

を
クリックすると、Ecrea オンラインヘルプが表示されます。

カレンダーや ToDoのをクリックすると、表示する項目を選択することが出来ます。

#### [インフォサーチ]

ホームでは、各メニューのリストタブで設定した結果を表示する事が出来ます。

| ≡ 愉Ecrea |            |                | 鳳顧客                                   | ▼ 検索        | ₿          | <b>9</b> 0      | ↓田中 -    | -ø ?     | ∽ログアウト    |
|----------|------------|----------------|---------------------------------------|-------------|------------|-----------------|----------|----------|-----------|
| Ѩ҄ѫ−ム    | ፟፟፝፞፝ዀ፞፞ኯኯ |                |                                       |             |            |                 |          |          | ○表示設定     |
|          | 世カレンダー <   | <前週 今日 次週>     | >>                                    |             |            |                 |          |          | <b>\$</b> |
| 顧客情報     | 12/17(木)   | 12/18(金)       | 12/19(±)                              | 12/20(日)    | 12/21      | (月) 1           | 12/22(火) | 12,      | /23(水)天皇  |
| ■顧客社員情報  | 9 🛛 🗎      | 9              | 0                                     | 9 🛯         | 9          | ] [             | 9        | G        |           |
|          |            |                |                                       |             |            |                 |          |          |           |
| ✓ ToDo   | ロメッセージ     |                |                                       |             |            |                 |          |          | ☑既読       |
| 活動情報     | ☑ 通知種類     | 送信日            | 送                                     | 言者          | 内容         |                 |          |          |           |
|          |            |                |                                       | 該当な         | :U         |                 |          |          |           |
|          |            |                |                                       |             |            |                 |          |          |           |
| ロカレンター   |            |                | 11                                    |             |            |                 |          |          | 「新規」【■元」  |
|          | ☑ ToDo名    |                | 分類                                    | <b>優</b> 无度 | 期限日        |                 |          |          |           |
|          | アホ連絡       |                | 連絡                                    | 重要!         | 2015/12/18 |                 |          |          |           |
| 百プロダクト   | 0 1- 7+++- |                |                                       |             |            |                 |          | ₩ «"##⊃] |           |
| カスタマーボイス |            | - 01+3F3&/     |                                       |             |            |                 | 新印(17)   |          |           |
|          | ⊻件数        |                |                                       | <b>-</b>    |            | 種別              | L        |          | 取得時間      |
|          |            | 2件 1ケ月以上活動     | していない願名<br>1字一覧                       | ŝ           |            | 顧答り人 日 安佐 ロフト   |          |          | 0分削       |
| → 計目情報 → |            | 21年 ECTEA菜1千木/ | に見                                    |             |            | ※ITワスI<br>活動リフト | Г<br>К   |          | 0分前       |
|          |            | 1件 Ecrea導入一覧   | i i i i i i i i i i i i i i i i i i i |             |            | プロダクト           | トリスト     |          | 0分前       |
| システム管理   |            |                |                                       |             |            |                 |          |          |           |
| ⊗閉じる     |            |                |                                       |             |            |                 |          |          |           |

<sup>1</sup>↓ 並べ替え をクリックすると、リストの表示順を変更することが出来ます。

+ 追加をクリックすると、リストを選択することが出来ます。

× 解除 をクリックすると、チェックを入れたリストをインフォサーチから解除することが出来ます。